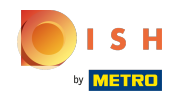

• You're now at the dashboard of DISH Website, click on restaurants details to edit the contact details.

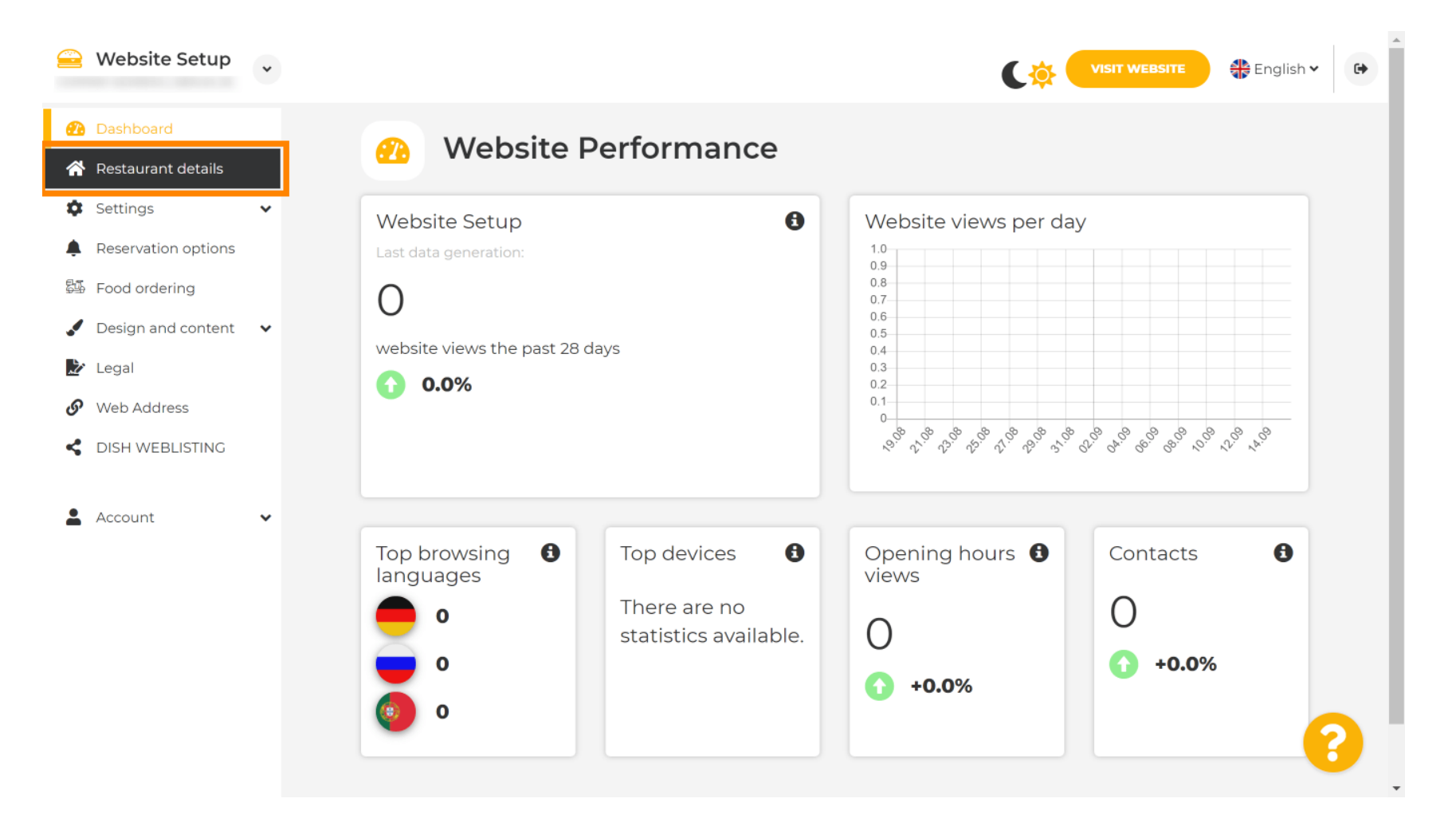

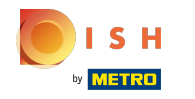

() Scroll down until you find the cateory social network links.

| 🔒 Website Setup                                                | *        |                                                            |                           | VISIT WEBSITE 🕀 English 🗸 🕞                                                                                                    |
|----------------------------------------------------------------|----------|------------------------------------------------------------|---------------------------|----------------------------------------------------------------------------------------------------|
| 孢 Dashboard                                                    |          | Additional                                                 |                           | A contact form provides customers a more<br>convenient way to write you a message.<br>Additionally, customers can contact you even |
| <ul><li>Restaurant details</li><li>Settings</li></ul>          | ~        | Post code*                                                 |                           | when you disabled the public display of your email address.                                                                        |
| <ul> <li>Reservation options</li> <li>Food ordering</li> </ul> |          | City*                                                      |                           | Show a contact form on the website                                                                                                 |
| <ul> <li>Design and content</li> <li>Legal</li> </ul>          | *        | Country                                                    |                           |                                                                                                    |
| <ul> <li>Web Address</li> </ul>                                |          |                                                            | H SAVE                    |                                                                                                    |
| DISH WEBLISTING Account                                        | *        | 🔗 Soc                                                      | cial network links        |                                                                                                    |
| -                                                              |          | Facebook                                                   | https://www.facebook.com/ | X REMOVE                                                                                                    |
|                                                                |          |                                                            | + ADD LINK                |                                                                                                    |
|                                                                |          |                                                            | H SAVE                    |                                                                                                    |
|                                                                | Designed | Designed by Hospitality Digital GmbH. All rights reserved. |                           | Imprint   FAQ   Terms of Use   Data Privacy   Change cookie settings                                                               |

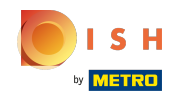

Now click on the down-faced arrow to open the list of available social networks.

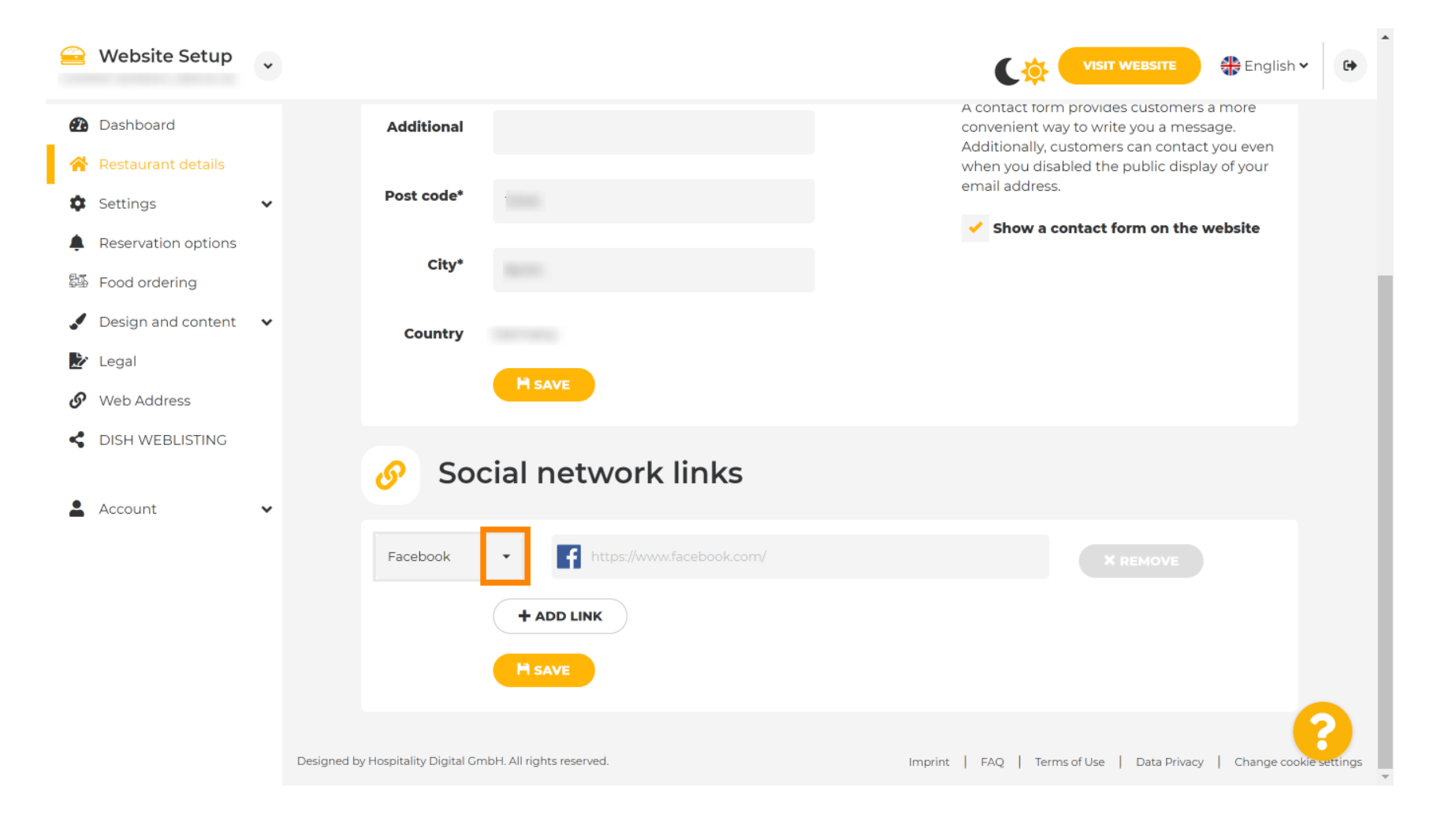

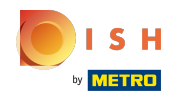

• You then can choose a social media platform you want to add.

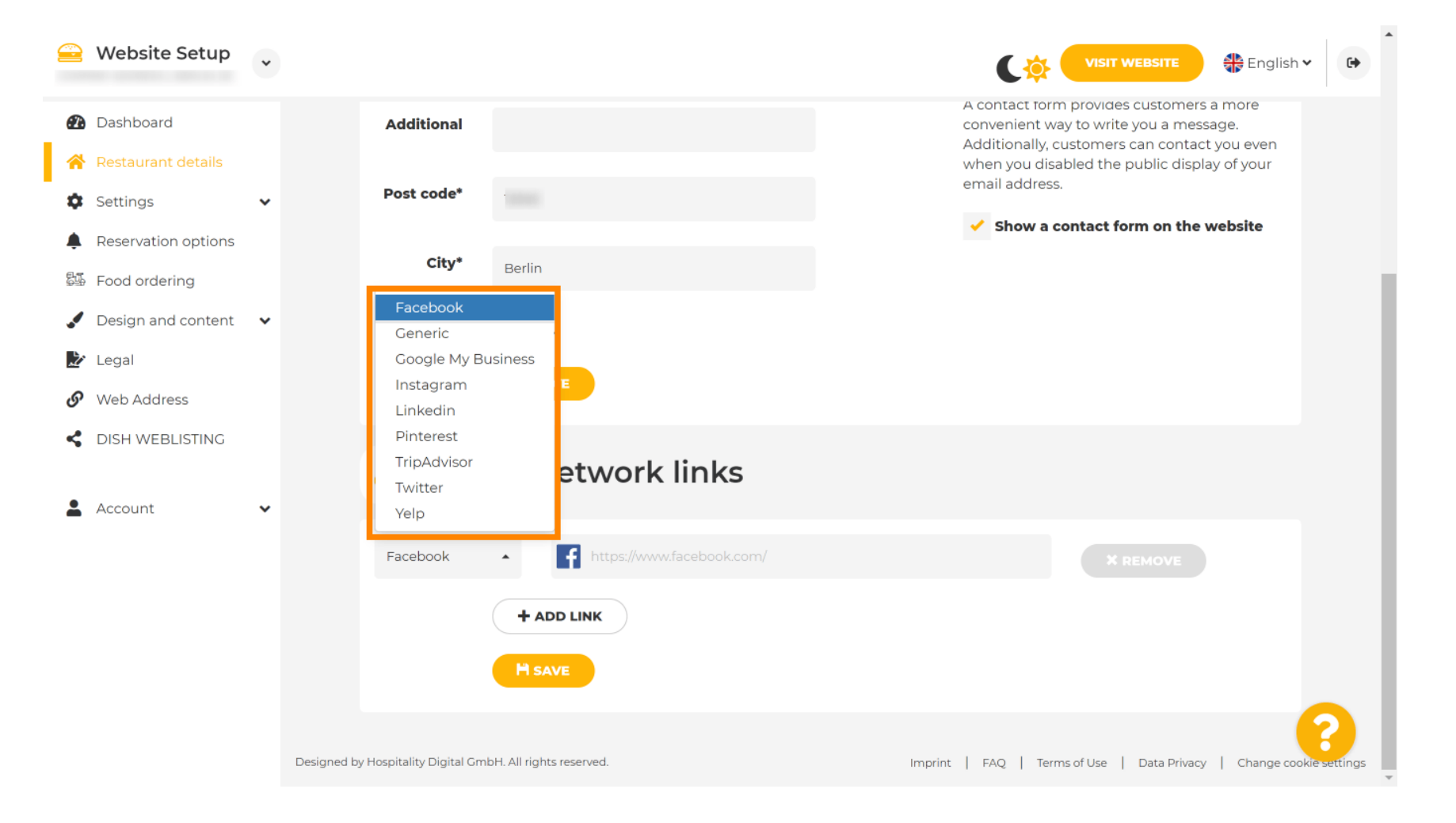

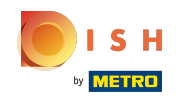

Now enter the URL of your chosen social network. Note: You will have to add a valid URL otherwise the changes won't be saved e.g. for facebook a URL saying "facebook.com" at the beginning

|        | Website Setup       | * |                                    |                                                        | VISIT WEBSITE 🕀 English 🗸 🚱                                                                                                    |
|--------|---------------------|---|------------------------------------|--------------------------------------------------------|----------------------------------------------------------------------------------------------------|
| Ð      | Dashboard           |   | Additional                         |                                                        | A contact form provides customers a more<br>convenient way to write you a message.<br>Additionally, customers can contact you even |
| *      | Restaurant details  |   | Post code*                         |                                                        | when you disabled the public display of your<br>email address.                                                                     |
| Ļ      | Reservation options |   | ✓ Show a contact f                 | <ul> <li>Show a contact form on the website</li> </ul> |                                                                                                    |
| 54<br> | Food ordering       |   | City                               |                                                        |                                                                                                    |
| Ż      | Legal               | · | Country                            |                                                        |                                                                                                    |
| ଡ      | Web Address         |   |                                    | HSAVE                                                  |                                                                                                    |
| 4      | DISH WEBLISTING     |   | 🔗 Soc                              | ial network links                                      |                                                                                                    |
| -      | Account             | * |                                    | -                                                      |                                                                                                    |
|        |                     |   | Facebook                           | https://www.facebook.com/                              | X REMOVE                                                                                                    |
|        |                     |   |                                    |                                                        |                                                                                                    |
|        |                     |   |                                    |                                                        |                                                                                                    |
|        |                     |   | Designed by Hospitality Digital Gm | bH. All rights reserved.                               | Imprint   FAQ   Terms of Use   Data Privacy   Change cookie settings                                                               |

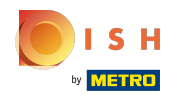

• To add another social network click on add link.

| 🔒 Website Setup 🗸                                              |                                                            | VISIT WEBSITE English V                                                                                                    |
|----------------------------------------------------------------|------------------------------------------------------------|----------------------------------------------------------------------------------------------------|
| Dashboard                                                      | Additional                                                 | A contact form provides customers a more<br>convenient way to write you a message.<br>Additionally, customers can contact you even |
| <ul> <li>Restaurant details</li> <li>Settings</li> </ul>       | Post code*                                                 | when you disabled the public display of your email address.                                                                        |
| <ul> <li>Reservation options</li> <li>Food ordering</li> </ul> | City*                                                      | Show a contact form on the website                                                                                                 |
| Design and content                                             | Country                                                    |                                                                                                    |
| <ul><li>Web Address</li></ul>                                  |                                                            |                                                                                                    |
| CISH WEBLISTING                                                | 🔗 Social network links                                     |                                                                                                    |
| 🛓 Account 🛛 👻                                                  | Facebook                                                   | * REMOVE                                                                                                    |
|                                                                | + ADD LINK                                                 |                                                                                                    |
|                                                                | H SAVE                                                     |                                                                                                    |
|                                                                | Designed by Hospitality Digital GmbH. All rights reserved. | Imprint   FAQ   Terms of Use   Data Privacy   Change cookie settings                                                               |

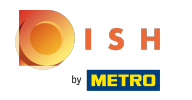

To remove a social network, click on remove

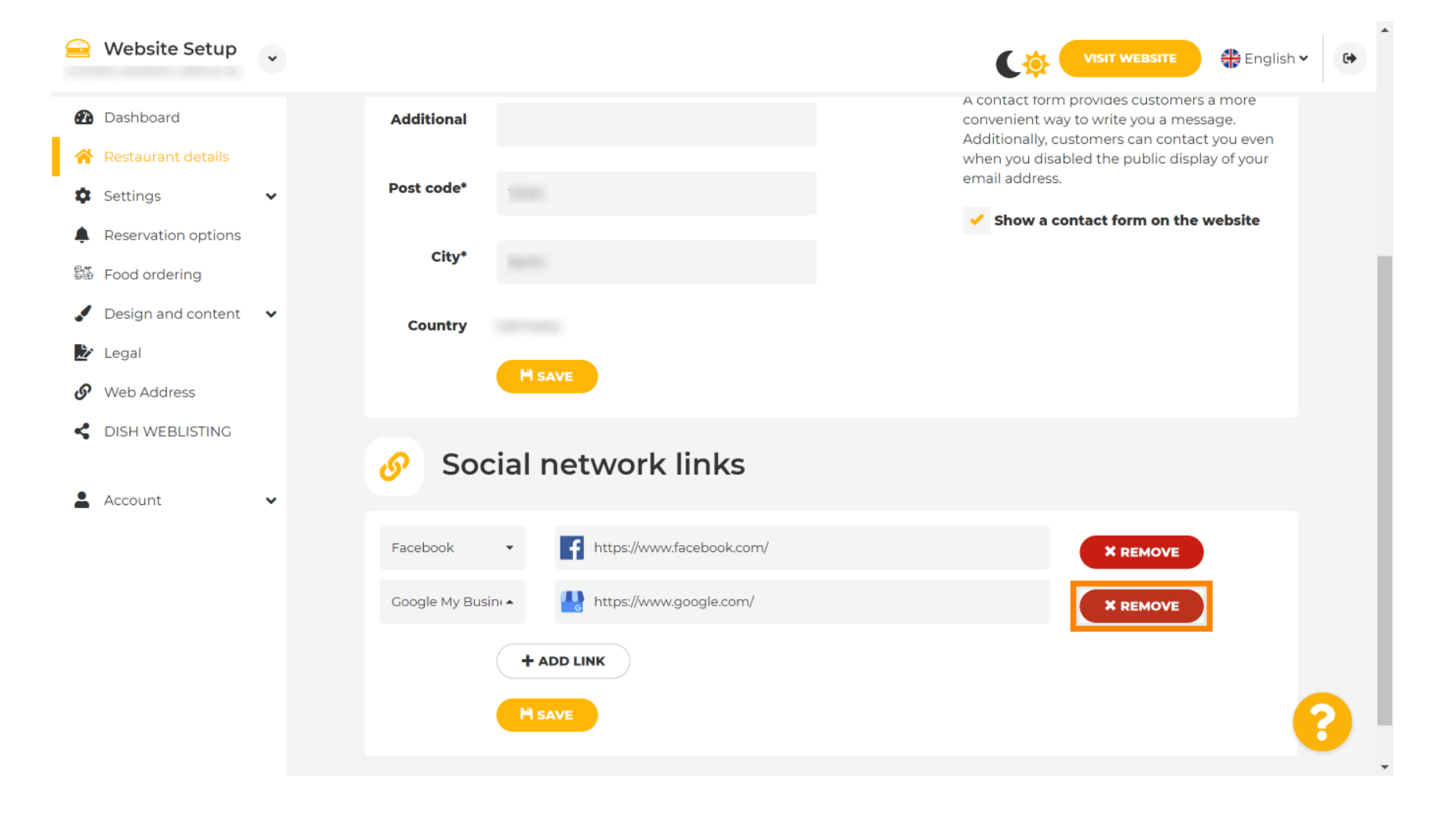

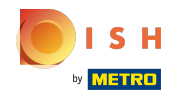

• To apply your changes click on save. That's it, you're done.

| 🚊 Website Setup 🗸                                              |                                                            | VISIT WEBSITE English V                                                                                                    |
|----------------------------------------------------------------|------------------------------------------------------------|----------------------------------------------------------------------------------------------------|
| Dashboard                                                      | Additional                                                 | A contact form provides customers a more<br>convenient way to write you a message.<br>Additionally, customers can contact you even |
| <ul> <li>Restaurant details</li> <li>Settings </li> </ul>      | Post code*                                                 | when you disabled the public display of your email address.                                                                        |
| <ul> <li>Reservation options</li> <li>Food ordering</li> </ul> | City*                                                      | Show a contact form on the website                                                                                                 |
| <ul> <li>Design and content</li> <li>Legal</li> </ul>          | Country                                                    |                                                                                                    |
| Web Address                                                    |                                                            |                                                                                                    |
| CISH WEBLISTING                                                | 🔗 Social network links                                     |                                                                                                    |
| 🛓 Account 🛛 👻                                                  | Facebook • fhttps://www.facebook.com/                      | X REMOVE                                                                                                    |
|                                                                | + ADD LINK                                                 |                                                                                                    |
|                                                                | H SAVE                                                     |                                                                                                    |
|                                                                | Designed by Hospitality Digital GmbH. All rights reserved. | Imprint   FAQ   Terms of Use   Data Privacy   Change cookie settings                                                               |

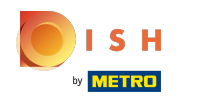

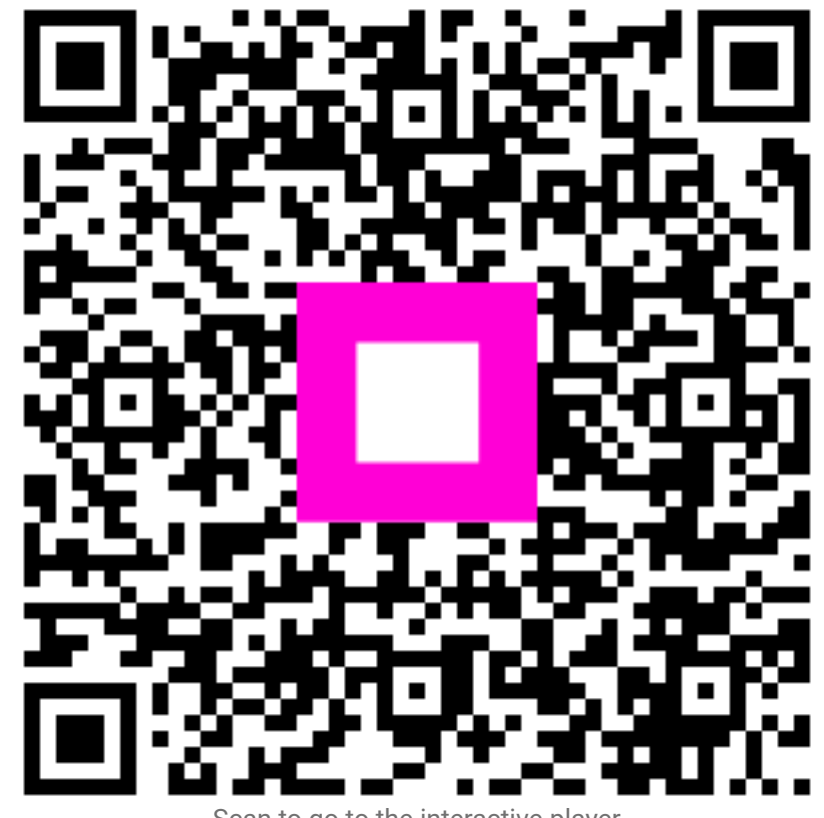

Scan to go to the interactive player